## Qualys

This integration combines Asset Manager's index of your network with Qualys to provide your security policy management software with a comprehensive set of network data. The two solutions work together to eliminate gaps in vulnerability coverage and improve your organization's security posture.

The Qualys integration provides Qualys customers with a way to ensure that the Qualys agent is installed comprehensively on all network devices in a particular segment (or multiple segments) as intended. The integration reconciles Qualys findings with Asset Manager findings and insodoing, uncovers:

- 1. Assets lacking the Qualys agent, which show up in Asset Manager-only dashboard widgets and in the Qualys console.
- 2. Assets to which visibility is blocked, which show up in Qualys-only dashboards widgets and in the Qualys console.
- 3. Assets with comprehensive management, which show up in both Qualys and Asset Manager dashboards widgets and in the Qualys console. A Qualys user with read-only permissions for the following parameters will be able to configure and use this integration:
  - Queries & Reports
  - Software
  - Software Manager
  - System Tree Access

Widgets on Asset Manager's Vulnerability Management dashboard are populated using a combination of IPs indexed by Asset Manager and IPs from the q ualys\_scanned\_ips table and the qualys\_subscribed\_ips table, as follows:

## IPs Unmanaged by Qualys

IPs indexed by Asset Manager yet unmanaged by Qualys

(aka Asset Manager-Indexed - Qualys-Subscribed table on Asset Manager)

## IPs Unmanaged by Asset Manager

IPs managed by Qualys yet not indexed by Asset Manager (aka Qualys-Scanned/Managed table on Asset Manager - Asset Manager-Indexed)

IPs both indexed by Asset Manager and in Qualys managed list (aka Intersection of Asset Manager-Indexed and Qualys-Scanned/Managed table on Asset Manager)

## Configuring the Qualys Integration

An Asset Manager superuser can configure connectivity between the Asset Manager Command Center and the Qualys server as follows:

1. Log in to Asset Manager as a superuser.

2. On the main menu, browse to **Settings** > **Integrations** > **Qualys.** 

| On                         |
|----------------------------|
| Polling Interval (by Hour) |
| 24                         |
| Server Name                |
| TestQualys                 |
| Username                   |
| admin                      |
| Password                   |
| •••••                      |
| Auto-Subscribe             |
| Submit                     |

3. Complete the configuration form, including Polling Interval, Qualys Server Name, Username and Password, and then click Submit.

| Field            | Description                                                                |
|------------------|----------------------------------------------------------------------------|
| Polling Interval | How often (in hours) that Asset Manager should poll Qualys for information |
| Server Name      | The Server name or IP address of the Qualys server.                        |

| Username | Off         Polling Interval (by Hour)         24         Server Name |
|----------|-----------------------------------------------------------------------|
|          | Username Password Auto-Subscribe Submit                               |
| Password | Your Qualys password                                                  |

- 4. Enable the integration by toggling the Active control from red to green. The message "Product configured properly" displays when the Qualys has been successfully configured. a. The Asset Manager Extension installs on your Qualys server. See How to Confirm Installation for more.
  b. Results populate the Qualys Integration dashboard.
  c. Confirm this by browsing in your Asset Manager Hulls Participation

| IPs Unmanaged by Qualys Detail     |                                                                                                    |                                                        |                                                                                                    |                                                                                                    |                                                                                                    |                                                                                                    |
|------------------------------------|----------------------------------------------------------------------------------------------------|--------------------------------------------------------|----------------------------------------------------------------------------------------------------|----------------------------------------------------------------------------------------------------|----------------------------------------------------------------------------------------------------|----------------------------------------------------------------------------------------------------|
| IP Address                         | Mac Address                                                                                                    | Active                                                 | devicetype                                                                                                    | os                                                                                                    | zonename                                                                                                    | First Observed                                                                                                    |
| 172.18.1.251                       |                                                                                                    | true                                                   | General Purpose                                                                                                    | Cisco IOS                                                                                                    | IPsonar Mapping                                                                                                    | 06/15/2017 11:27:5                                                                                                    |
| 172.18.1.251                       |                                                                                                    | true                                                   | General Purpose                                                                                                    | Cisco IOS                                                                                                    | LumetaAll                                                                                                    | 06/15/2017 11:26:5                                                                                                    |
| 172.18.1.245                       |                                                                                                    | true                                                   | General Purpose                                                                                                    | VMWare ESXi                                                                                                    | IPsonar Mapping                                                                                                    | 06/15/2017 11:27:5                                                                                                    |
| 172.18.1.245                       |                                                                                                    | true                                                   | General Purpose                                                                                                    | VMWare ESXi                                                                                                    | LumetaAll                                                                                                    | 06/15/2017 11:26:                                                                                                    |
| 172.18.1.244                       |                                                                                                    | true                                                   | Appliance                                                                                                    | FreeBSD                                                                                                    | IPsonar Mapping                                                                                                    | 06/15/2017 11:27:5                                                                                                    |
| Records 1 - 50 of 762 H < Page 1 → |                                                                                                    |                                                        |                                                                                                    |                                                                                                    |                                                                                                    |                                                                                                    |
| IPs Unmanaged by ESI Details       |                                                                                                    |                                                        |                                                                                                    |                                                                                                    |                                                                                                    |                                                                                                    |
| Qualys and ES                      | Managed IP                                                                                                    | s Detail                                               |                                                                                                    |                                                                                                    |                                                                                                    | 2                                                                                                    |
|                                    |                                                                                                    |                                                        |                                                                                                    |                                                                                                    |                                                                                                    |                                                                                                    |
|                                    |                                                                                                    |                                                        |                                                                                                    |                                                                                                    |                                                                                                    |                                                                                                    |
|                                    | IP Address           172.18.1.251           172.18.1.251           172.18.1.245           172.18.1.245           172.18.1.245           IRcords 1 - 50 of 7           IPs Unmanage           Qualys and ESI | IP Address         Mice Address           172.18.1.251 | IP Address         Mac Address         Active           172.18.1.251         true           172.18.1.251         true           172.18.1.245         true           172.18.1.245         true           172.18.1.245         true           172.18.1.244         true           IRecords 1 – 50 of 762           IPs Unmanaged by ESI Details           Qualys and ESI Managed IPs Detail | IP Address     Mac Address     Active     devicetype       172.18.1.251     true     General Purpose       172.18.1.251     true     General Purpose       172.18.1.245     true     General Purpose       172.18.1.245     true     General Purpose       172.18.1.244     true     Appliance       Records 1 - 60 of 782     IPs Unmanaged by ESI Details | IP Address         Mac Address         Active         devicetype         os           172, 18, 1, 251         true         General Purpose         Cfsco IOS           172, 18, 1, 251         true         General Purpose         Cfsco IOS           172, 18, 1, 251         true         General Purpose         Cfsco IOS           172, 18, 1, 245         true         General Purpose         VWare ESX1           172, 18, 1, 245         true         General Purpose         VWare ESX1           172, 18, 1, 244         true         Appliance         FreeSD           Records 1 – 60 of 762 | IP Address         Mac Address         Active         devicetype         os         zonename           172, 18, 1, 251         true         General Purpose         Cisco IOS         IPsonar Mapping           172, 18, 1, 251         true         General Purpose         Cisco IOS         LumetaAll           172, 18, 1, 245         true         General Purpose         VMware ESXi         IPsonar Mapping           172, 18, 1, 245         true         General Purpose         VMware ESXi         LumetaAll           172, 18, 1, 244         true         Appliance         FreeBSD         IPsonar Mapping           Records 1 – 60 of 782                Qualys and ESI Managed IPs Detail |